## How to Enter a HOW Score in Power Teacher Pro

- 1. Log onto Power School and launch your gradebook.
- 2. Once in the gradebook, create a new assignment.
- 3. On the Create an assignment screen:

| Create: H                | IOW1                     |           |          |       |            |           | 8 ×  |       |                |                                                                                       |
|--------------------------|--------------------------|-----------|----------|-------|------------|-----------|------|-------|----------------|---------------------------------------------------------------------------------------|
| Assignment<br>Classes*   | Students                 | Standards | Publish  |       | Selec      | t Classes | ~    | ł     | _ a)           | Select which classes for<br>the assignment to count<br>for.                           |
| 1 Class: B1(             | D1-D1A) Geor<br>t Name*  | metry     |          | HOW1  |            |           | •    | : DA  | – b)           | enter a name for your<br>assignment                                                   |
| Category *<br>Score Type |                          |           |          |       | HOW        | Points    | ~    | 22    | <b>~</b> c)    | Select the HOW category                                                               |
| Score + E                | xtra Points<br>nal Grade | + Weight  |          | Score | Entry Poin | its*      | 4    | 2/21  | <b>&gt;</b> d) | Score type is automatically<br>set to points. Make sure<br>that score entry points is |
| Due Date*                |                          |           |          | Su    | nday 10/2  | /2016     |      | 9/20  |                | set to 4.                                                                             |
| Description              | 1                        |           |          |       |            |           |      | 3/20  | <b>`</b> e)    | Un-check the count in final grade box.                                                |
|                          |                          |           |          |       |            |           | Save | /2:01 |                |                                                                                       |
| _                        | -                        | -         | $\dashv$ |       | -          | _         | Save |       |                |                                                                                       |

4. When this is set up, click on the standards tab.

5. On the standards check the box to select the HOW Standard only,

|                                |                     |                       |           |      |   | $\backslash$ |
|--------------------------------|---------------------|-----------------------|-----------|------|---|--------------|
| Assignment Studer              | ts Standards        | Publish               |           |      |   | $\backslash$ |
| Classes<br>1 Class: B1(D1-D1A) | Geometry            |                       |           |      |   |              |
| Show Selected Stand            | ards Add/Edit       | Standards             |           |      |   |              |
| ALTER                          |                     |                       | ×         |      |   | \            |
| 2015.H10 - HOW Stands          | rd                  |                       |           |      |   |              |
| 2015.H10.01 - HOW-R            | esponsible, Coopo   | rative, Personal Best |           |      | • |              |
| 2015.H2.05 - Experimen         | t with Transformati | ons in the Plane      |           |      | • |              |
| 1015.H2.06 - Trip Ratios       |                     |                       |           |      |   |              |
|                                |                     |                       |           |      |   |              |
|                                |                     |                       |           |      |   |              |
|                                |                     |                       |           |      |   |              |
|                                |                     |                       |           |      |   |              |
|                                |                     |                       |           |      |   |              |
| Delete                         |                     |                       | Duplicate | Save |   |              |
|                                |                     |                       |           |      |   |              |
|                                |                     |                       |           |      |   |              |
|                                |                     |                       |           |      |   |              |

Then click on the "Show Selected Standards" Tab

| Edit: HOW1                                                                  | <b>?</b> ×     | 6. Make sure that all the boxes           |
|-----------------------------------------------------------------------------|----------------|-------------------------------------------|
| Assignment Students Standards Publish Classes 1 Classe: B1(D1-D1A) Geometry | 1              | automatically calculate for the standard. |
| Show Selected Standards Add/Edit Standards                                  |                | 1                                         |
| Auto-Calculate Assignment Standards Scores                                  |                |                                           |
| STANDARDS                                                                   | COUNT IN GRADE |                                           |
| 2015.H10 - HOW Standard                                                     |                |                                           |
|                                                                             |                |                                           |
|                                                                             |                |                                           |
|                                                                             |                | — Then click on the publish tab.          |
|                                                                             |                |                                           |
|                                                                             |                |                                           |
| Delete                                                                      | Duplicate Save |                                           |

- 6. Uncheck the publish scores box. This keeps the assignment from being reported as a percentage score.
  7. Click save to save the assignment.
- 8. Enter your scores for the assignment in the first column.

| HOW1 ~                 |  |                    |              |          |                                                |  |  |
|------------------------|--|--------------------|--------------|----------|------------------------------------------------|--|--|
| ► Filter               |  |                    |              |          | Clear Apply                                    |  |  |
| 17 of 17 items         |  |                    |              |          |                                                |  |  |
| Hide Standards         |  |                    |              |          |                                                |  |  |
| Assignment: HOW1       |  |                    |              |          | Edit Assignment Show More                      |  |  |
| Score Type: Points (4) |  |                    | icore:    /4 | (Exempt) | Due: 10/2/2016                                 |  |  |
| STUDENTS (17)          |  | SCORE<br>(10/2016) | 2015.H10     |          |                                                |  |  |
| 1. Allen, Abbey        |  | 3.2                | 3.25         |          | In the second column, the                      |  |  |
| 🌍 2. Bess, Jadyn       |  | 3.4                | 3.5          |          | program will auto<br>calculate standard scores |  |  |
| 👩 3. Doran, Dylan      |  |                    |              |          | rounded to the nearest                         |  |  |
| 6 4. Dourant, Jamal    |  |                    |              |          | quarter of a point.                            |  |  |
| 5. Grondin. Kane       |  |                    |              |          |                                                |  |  |

9. Finally hit save to score your scores.